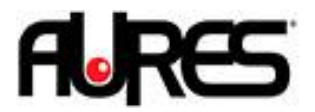

## Installation OLE OPOS

- 1. Exécutez le OLE POS setup en mode administrateur
- 2. Apres l'installation exécutez le SetupPos dans le menu démarrer.
- 3. Sur le premier écran sélectionnez POSPrinter, puis Add New Device :

| Add New Device Ren    | nove Device Device Details Rename K                                               |
|-----------------------|-----------------------------------------------------------------------------------|
| POSPrinter CashDrawer | Device Name                                                                       |
|                       | Device Description                                                                |
|                       |                                                                                   |
|                       | Logical Device Name(LDN)                                                          |
|                       | Logical Device Name(LDN)                                                          |
|                       | Logical Device Name(LDN)         Add New LDN                                      |
|                       | Logical Device Name(LDN)         Add New LDN         Remove LD         Rename LDN |

4. Sélectionnez Thermal sur la première ligne, puis ThermalS pour série, ThermalU, pour USB, ThermalP pour parallèle, ThermaN pour Ethernet :

| Add Ne | w Device Remove Device               | ce Device <u>D</u> etails | <u>R</u> ename Key |
|--------|--------------------------------------|---------------------------|--------------------|
| Pg Pg  | Add New Device                       | Carlos Harro              |                    |
|        | Add New Device<br>Select Device Name | Bro                       | wse                |
|        | Thermal<br>Select Device Type        | •Ca                       | ancel              |
|        | ThermalS                             | <b></b>                   | ок                 |
| Į      | ThermalP<br>ThermalU                 | DN                        | Remove LDN         |

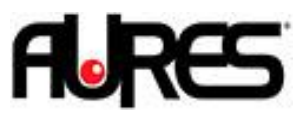

5. Une fois le périphérique ajoutez sélectionnez le et cliquez sur Device Details, puis Printer Test and settings :

| Device Name                |             |                    |                     |
|----------------------------|-------------|--------------------|---------------------|
| ThermalU                   |             | Print              | er <u>T</u> est     |
| Printer Settings           |             |                    |                     |
| Port : USB                 | •           | BaudRate : 🛛       | *                   |
| Bit Length :               | *           | Parity : 🗍         | *                   |
| StopBit :                  | +           | Handshake : [      | ~                   |
| Printer Settings(CashDrawe | r)          |                    |                     |
| Open Level :               | -           | Pin No :           | *                   |
| Pulse ON Time :            | F           | Pulse OFF Time : [ |                     |
| WaitForDrawerClose :       | -           | Font Type : 🗍      | Auto AB 🚽           |
| Open CashDrawer : Cas      | hDrawer     | USB Serial Nur     | mber: None 💌        |
| InputBuf : 0               | OutputBuf : | 1024               | Execute USB utility |
| Input Sleep Time :         |             | nsec               |                     |
| Output Interval Time       |             | nser               |                     |

Vous pouvez imprimer un ticket check Health avec le bouton Printer Test.

Pour une utilisation du tiroir-caisse sur l'imprimante vérifiez la ligne OpencashDrawer soit sur les paramètres Cashdrawer (paramètre par défaut)

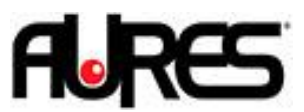

6. Pour configurer un tiroir-caisse refaites cette manipulation en ajoutant un device CashDrawer :

| Add Nev     | V Device Remove Device Devic         | e <u>D</u> etails <u>R</u> enai | me Key |
|-------------|--------------------------------------|---------------------------------|--------|
| P • • • • • | Add New Device                       |                                 |        |
| - Ca        | Add New Device<br>Select Device Name | Browse                          |        |
|             | Standard                             | ]                               |        |
|             | Select Device Type                   | Cancel                          |        |
|             | StandardS 🗸                          | ] ок                            | -      |
|             | StandardS                            |                                 |        |
| C           | StandardP<br>StandardU<br>StandardN  | DN Remoy                        | e LDN  |
|             | otandarary                           | TOM Elevel 1                    |        |

Dans le cas d'une installation en RS232 vérifiez dans Device Details que les paramètres du port com correspondent à ceux de l'imprimante :

| Device Marrie                |                  |                   |          |
|------------------------------|------------------|-------------------|----------|
| StandardS                    | (Prir            | iter <u>T</u> est |          |
| Printer Settings             |                  |                   |          |
| Port : COM1 💽                | BaudRate :       | 9600 bps          | -        |
| Bit Length : 8 bit 🔹         | Parity :         | NONE              | -        |
| StopBit : 1 bit 💌            | Handshake :      | DTR/DSR           | •        |
| Printer Settings(CashDrawer) |                  |                   |          |
| Open Level : 🛛 🗹 👻           | Pin No :         | 2 🗸               |          |
| Pulse ON Time : 100          | Pulse OFF Time : | 400               |          |
| WaitForDrawerClose : Yes     | Font Type :      |                   | -        |
| Open CashDrawer :            | JUSB Serial No   | umber:            | •        |
| InputBuf: 1024 OutputBu      | ıf: 1024         | Execute U         | JSB util |
| Input Sleep Time : 10        | msec             |                   |          |
|                              |                  |                   |          |

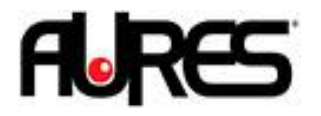

7. Vous pouvez renommer la clé et le LDN sur l'écran principal :

| Add New Device Reg  | <u>m</u> ove Device | Device <u>D</u> etails                     | <u>R</u> ename Key                      |
|---------------------|---------------------|--------------------------------------------|-----------------------------------------|
| POSPrinter          | Devi                | ce Name                                    |                                         |
| Cash Add Logical De | vice Name (LDN      | )                                          |                                         |
|                     |                     |                                            |                                         |
|                     |                     |                                            |                                         |
|                     |                     | Add <u>N</u> ew LDN                        | Remo <u>v</u> e LDN                     |
|                     |                     | Add <u>N</u> ew LDN<br>R <u>e</u> name LDN | Remo <u>v</u> e LDN<br>Flash Logo Setup |